## Configuración Google Fotos Web

Para este manual empieza desde que el usuario está dentro el correo

1.- Dentro del Correo usted se dirige al costado derecho al siguiente icono III, al hacer clic desplegara un menú con varias aplicaciones, se tiene que dirigir hacia abajo apretar en mas y apretar donde aparece Fotos

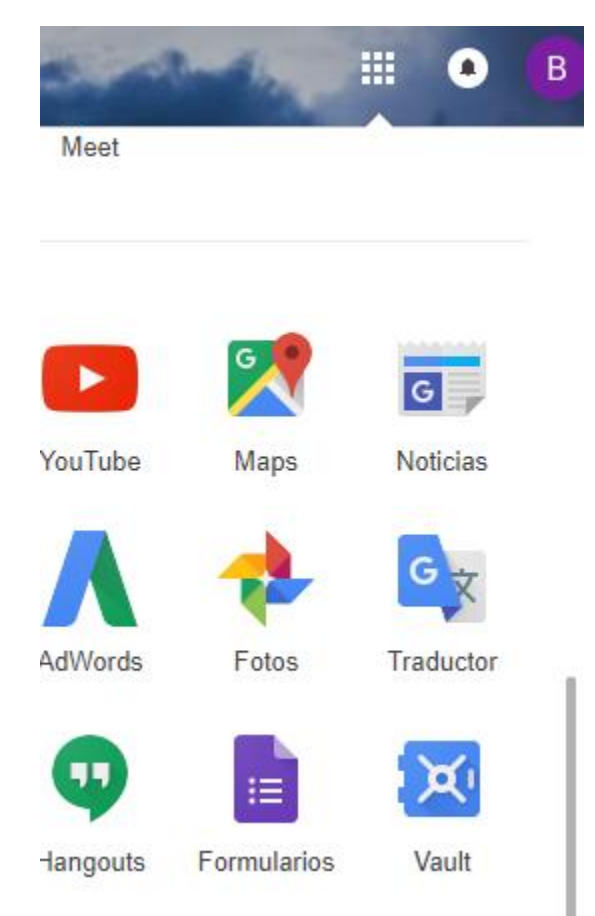

2.- Se abrirá una nueva ventana con la página de Google Fotos, en el costado izquierdo tiene que hacer clic en el icono =, se desplegaran todas las opciones y hacer clic en configuración

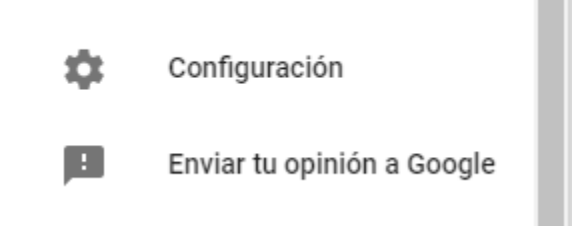

3.- En las configuraciones nos aparecerá Tamaño de carga para Fotos, la cual tenemos que dejar en la opción Alta Calidad, que nos permite subir una cantidad ilimitadas de fotos sin ocupar espacio

Tamaño de carga para fotos y videos subidos en la Web únicamente

 Alta calidad (almacenamiento gratuito ilimitado) Gran calidad visual en tamaño de archivo reducido

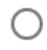

Original (queda 14.4 GB de almacenamiento) Resolución completa que disminuye la cuota